Michigan State University employees can submit a travel authorization Request in Concur that includes requested trip expenses on behalf of Faculty and Staff (acting as a delegate). A delegate is a user who is granted permission to act on behalf of another user to perform tasks such as creating and submitting Requests. You can only act as a delegate for someone if you have been assigned Delegate rights.

1. Start at the <u>Concur Homepage</u>, select **Profile** >Act as Another User

>A Delegate for another user who has granted you this permission

>Enter the individual's name or NetID in **Search by Name or ID** field.

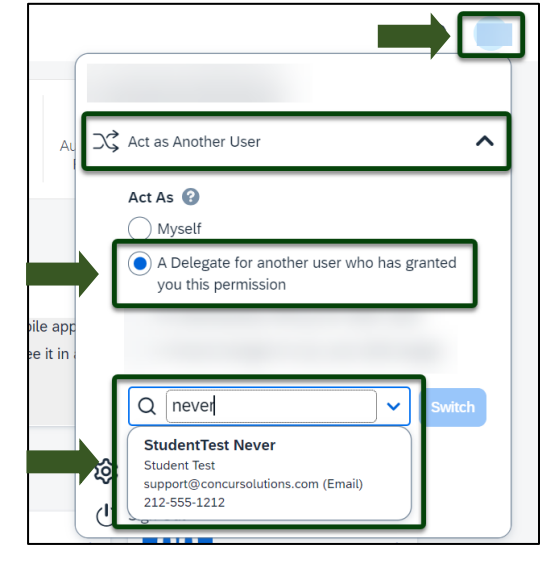

Exhibit 1

NOTE: You will only be able to locate those individuals who have identified you as a **Delegate**. If the user you are attempting to **Delegate** for is not a listed option, please see the <u>Manage Delegates and Travel Arrangers</u> guide.

2. Select the Faculty/Staff member's name from pull-down list >**Switch.** 

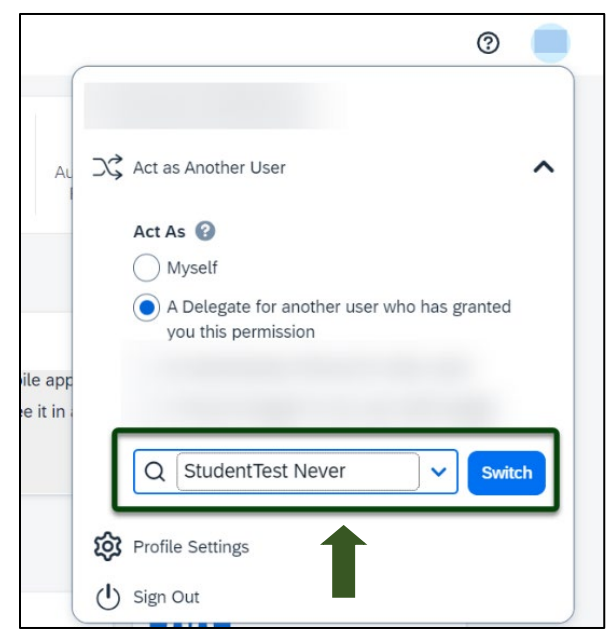

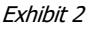

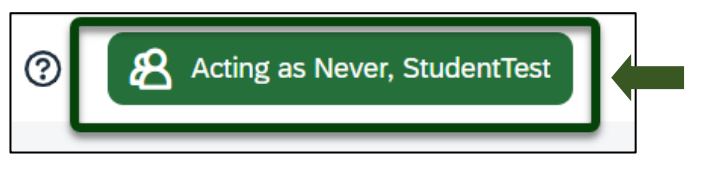

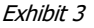

NOTE: User Bar should display <u>Faculty/Staff member's</u> <u>name</u>.

## TRAVEL®STATE How to Create and Submit a Travel Request on Behalf of Faculty/Staff

3. Select **Start a Request**.

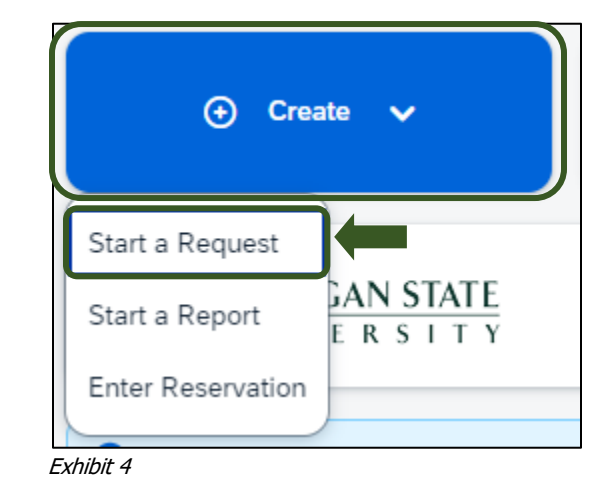

4. On the Create New Request screen, in the **Traveler Type** field, **Faculty or Staff** <u>must</u> be selected.

| Faculty        |  |
|----------------|--|
| None Selected  |  |
| Faculty        |  |
| Profiled Guest |  |
| Staff          |  |
| Student        |  |

Exhibit 5

| 5. Enter the        | Create New Request                             |                                                |   | ×                                                       |
|---------------------|------------------------------------------------|------------------------------------------------|---|---------------------------------------------------------|
| necessary           |                                                |                                                |   | * Required field                                        |
| information and     | Request Policy * 🕼<br>Profiled Traveler Policy | ×                                              |   |                                                         |
| required fields     |                                                | -                                              |   |                                                         |
| indicated with a    | Request/Trip Name * 🕢                          | Request/Trip Start Date *                      |   | Request/Trip End Date *                                 |
| indicated with a    |                                                | MM/DD/YYYY                                     | 8 |                                                         |
| (*) for the travel  | None Selected                                  | Secondary Inp Purpose     None Selected        | ~ | Inp Description * 🖉 0/500                               |
| Reauest. Enter      |                                                |                                                |   |                                                         |
| any additional      | Destination City *                             | Pestination Country * Search by Country/Region | ~ | Does this trip include personal travel? * None Selected |
| information you     |                                                | Sector of Control (1998)                       |   |                                                         |
| information you     | Traveler Type *                                | Trip Type *                                    |   | Travel Funding Source * 🕢                               |
| would like to       | Student                                        | Vone Selected                                  | ~ | None Selected                                           |
| share with the      | Account @                                      | 2) Subaccount 🕢                                | 3 | SubObject                                               |
| Approver in the     | Project                                        | Org Raf (D 🖗                                   |   |                                                         |
| Commonts            |                                                |                                                |   |                                                         |
| Comments            |                                                |                                                |   |                                                         |
| field. Select       | Total Approved Amount                          |                                                |   |                                                         |
| Create Request      | Comments To/From Approvers/Processors          |                                                |   | 0/500                                                   |
| once vou are        |                                                |                                                |   |                                                         |
| done filling in the |                                                |                                                |   |                                                         |
| required            |                                                |                                                |   |                                                         |
| required            |                                                |                                                |   |                                                         |
| information.        |                                                |                                                |   | Cancel Create Request                                   |
|                     | Exhibit 6                                      |                                                |   |                                                         |

NOTE: Anything entered in the **Request/Trip Name** field, populates in the Accounting String in KFS.

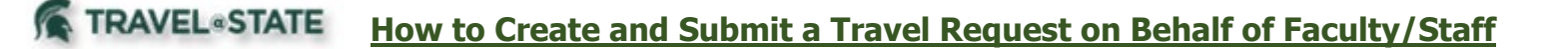

6. In the Expected Expenses section, select **Add** and enter estimated amounts for each of the Faculty/Staff expenses. Select the expense types that apply.

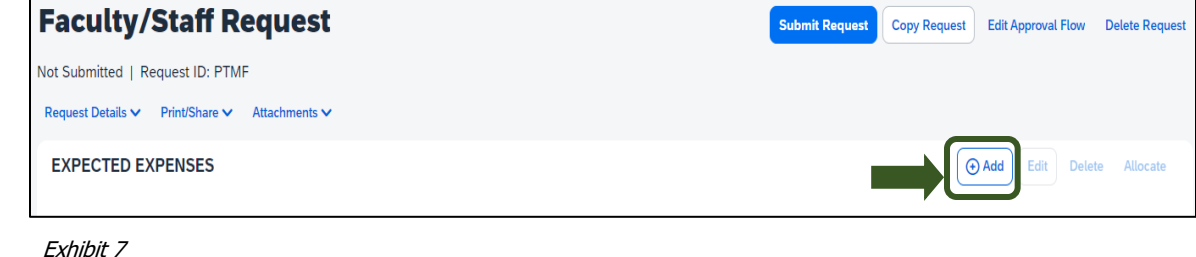

Exhibit /

Some common expenses are *Air Ticket, Car Rental, Hotel Reservation, and Daily Meal Per Diem Allowance* (see Exhibit 8).

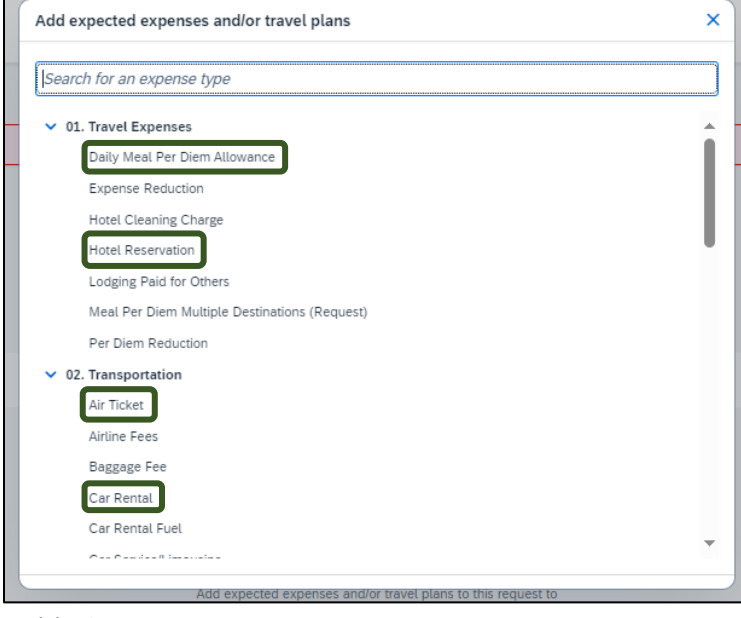

Exhibit 8

7. To add documents for an approvers review, select the
 Attachments dropdown menu
 >Attach Documents
 >Upload and Attach

>double click the file you want to upload.

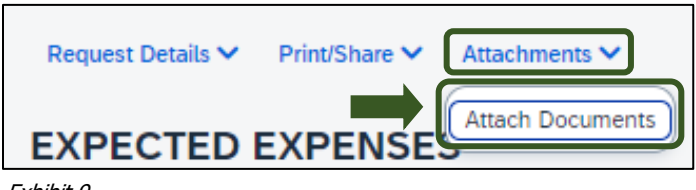

Exhibit 9

## TRAVEL®STATE How to Create and Submit a Travel Request on Behalf of Faculty/Staff

NOTE: Preferred attachment formats are <u>JPEG</u> or <u>PDF</u>.

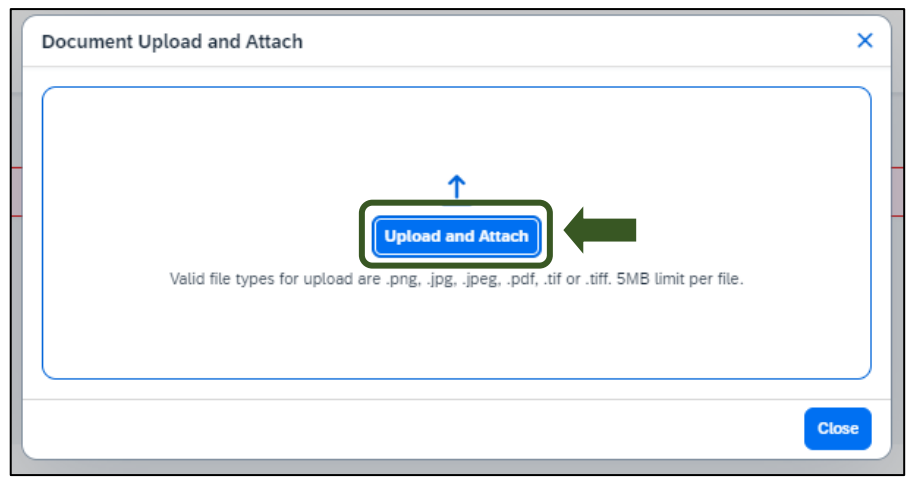

Exhibit 10

8. The red folder icon will indicate the file is uploaded for the approvers review.

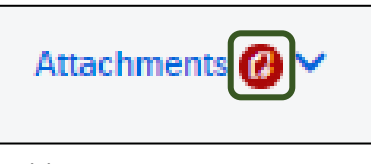

Exhibit 11

9. When you have completed the Faculty/Staff Expected Expenses and your request is ready, select **Submit Request.** 

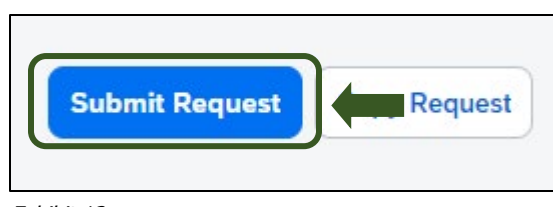

Exhibit 12

10. Select **Accept and Continue** to send the request to the approver.

| Request-User Electronic Agreement                                                                                                    | $\mathbf{X}$ |  |  |  |  |
|----------------------------------------------------------------------------------------------------|--------------|--|--|--|--|
| By clicking on the "Accept & Submit" button, I certify that:                                                                                                |              |  |  |  |  |
| This is an accurate estimation of the expenses that will be incurred to accomplish official business for Michigan                                           |              |  |  |  |  |
| State University and this request is in compliance with Michigan State University's Travel and Expense policy.<br>(http://ctlr.msu.edu/combp/mbp70EBS.aspx) |              |  |  |  |  |
|                                                                                                    |              |  |  |  |  |
|                                                                                                    |              |  |  |  |  |
|                                                                                                    |              |  |  |  |  |
| Cancel Accept & Contin                                                                                                    |              |  |  |  |  |

Exhibit 13

## TRAVEL®STATE How to Create and Submit a Travel Request on Behalf of Faculty/Staff

NOTE: New features in the submitted Request tile display the Request ID and the name of the individual that is pending to grant approval.

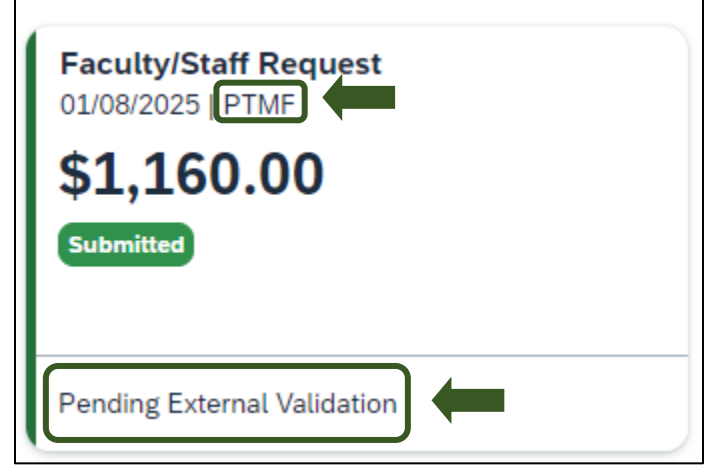

Exhibit 14